### Konfigurationsmöglichkeiten Ticketsystem Übersicht der Einstellmöglichkeiten im Ticketsystem

Das KleanApp Ticketsystem kann ganz nach Ihren Vorlieben und Projekt Anforderungen konfiguriert werden. Hier haben wir Ihnen die gängigsten Einstellungen aufgeführt:

### Der Objektverantwortliche bekommt automatisch das Ticket

Hierzu tragen Sie unter Stammdaten -> Objekte einen Benutzer im Feld Objektleiter ein.

| Stammdaten Anspre    | echpartner | Dokumente    | Einsatzdaten        | Ebene |
|----------------------|------------|--------------|---------------------|-------|
| Automatische Planung | Leistungs  | sverzeichnis | Zugelassene Artikel | Lö    |
| Stammdaten           |            |              |                     |       |
| Name                 |            | Büro I       | ngolstadt Land      |       |
| Nummer               |            | 52350        | )1                  |       |
| Nummer (2)           |            | Numm         | ier (2)             |       |
| Nummer (3)           |            | Numm         | ier (3)             |       |
| Objektgruppe         |            | Verwa        | altung NORD         |       |
| Aktiv                |            | Ja           |                     |       |
|                      |            |              |                     |       |

### Objekt Büro Ingolstadt Land bearbeiten

Der Vorarbeiter soll auch über neue Tickets informiert werden

Der Nutzer benötigt Zugriff auf das Objekt (Benutzerverwaltung -> Objektzuweisen)

Rechte Ticket lesen und Ticket bearbeiten

Die Benachrichtigung stellen Sie beim Objekt ein: Stammdaten -> Objekte -> bearbeiten -> Tab "Benachrichtigung"

Hier können Sie "Bei neuen Tickets", "Bei Ticketänderungen" vor "Fälligkeit des Tickets" jeweils die gewünschte Benachrichtigung Push, SMS (nur verfügbar, wenn Handynummer beim Benutzer hinterlegt ist) oder E-Mail wählen.

| Objekt Bü            | ro Ingolstadt                            | Land bearbe                         | iton                                   |                                                   |                                     | 523501   |
|----------------------|------------------------------------------|-------------------------------------|----------------------------------------|---------------------------------------------------|-------------------------------------|----------|
| Objekt Bu            | i o ingoistaut                           | Land Dearbe                         |                                        |                                                   |                                     |          |
| Stammdaten           | Ansprechpartner                          | Dokumente                           | Einsatzdaten                           | Ebenen                                            | GPS-Bereich                         | Indiv    |
| Benachrichtigur      | ngen Zugewiese                           | ne Mitarbeiter Zu                   | uweisung Ticke                         | ets Zeiterfa                                      | ssung Auto                          | matische |
| Leistungsverzei      | chnis Zugelasse                          | ene Artikel Lösch                   | ien                                    |                                                   |                                     |          |
| Benachrichti         | gungen                                   |                                     |                                        |                                                   |                                     |          |
| Mitarbeiter suc      | chen                                     |                                     |                                        |                                                   |                                     |          |
| Mitarbeiter          | Bei<br>Unterschreitung<br>Kontrollobjekt | Bei<br>Unterschreitung<br>Raum      | Vor einer<br>geplanten<br>Kontrolle    | Bei<br>Kontrolle<br>ausserhalb<br>GPS-<br>Bereich | Bei<br>Ticketänderu                 | ngen     |
| Benjamin<br>Blümchen | E-Mail<br>Push<br>Keine Mobilnummer      | E-Mail<br>Push<br>Keine Mobilnummer | E-Mail<br>Push<br>Keine<br>Mobilnummer | E-Mail<br>Push<br>Keine<br>Mobilnummer            | E-Mail<br>Push<br>Keine Mobilnummer |          |
| Fred<br>Feuerstein   | E-Mail<br>Push<br>Keine Mobilnummer      | E-Mail<br>Push<br>Keine Mobilnummer | E-Mail<br>Push<br>Keine<br>Mobilnummer | E-Mail<br>Push<br>Keine<br>Mobilnummer            | E-Mail<br>Push<br>Keine Mobilnummer |          |

# Der Hausmeister soll Ticket der Kategorie "Schäden" zugewiesen bekommen, nicht der Objektleiter.

Stammdaten Objekte -> Tab "Zuweisung Tickets"

Bei der Kategorie Schäden hinterlegen Sie den Hausmeister (in dem Beispiel Max Theo Mustermann)

### Objekt Büro Ingolstadt Land bearbeiten

| Stammdaten       | Anspre | echpartner  | Dokument      | e  | Einsatzdaten      | Ebene | en GPS-B    | ereich | Indiv   |
|------------------|--------|-------------|---------------|----|-------------------|-------|-------------|--------|---------|
| Benachrichtigung | gen    | Zugewiesene | e Mitarbeiter |    | Zuweisung Tickets | Ze    | iterfassung | Autom  | atische |
| Leistungsverzeic | hnis   | Zugelassen  | e Artikel     | Lö | ischen            |       |             |        |         |

### Automatische Zuweisung der Tickets nach Ticketkategorie

| Kategorie             | Mitarbeiter                  |
|-----------------------|------------------------------|
| Allg. Information     | Keine automatische Zuweisung |
| Bestellung            | Keine automatische Zuweisung |
| C-Reinigung           | Keine automatische Zuweisung |
| Führerscheinkontrolle | Keine automatische Zuweisung |
| Reinigungsanforderung | Keine automatische Zuweisung |
| Reklamation           | Keine automatische Zuweisung |
| Schäden               | Max Theo Mustermann          |
| Schadenmeldung        | Keine automatische Zuweisung |

# Die Reinigungskraft soll nur Tickets sehen, die Ihr zugewiesen wurden. Sie soll andere Tickets des Objektes nicht sehen.

Hierzu benötigt die Reinigungskraft folgende Rechte:

523501

App verwenden

Ticket lesen

Ticket bearbeiten

Ticket nur Zugewiesene

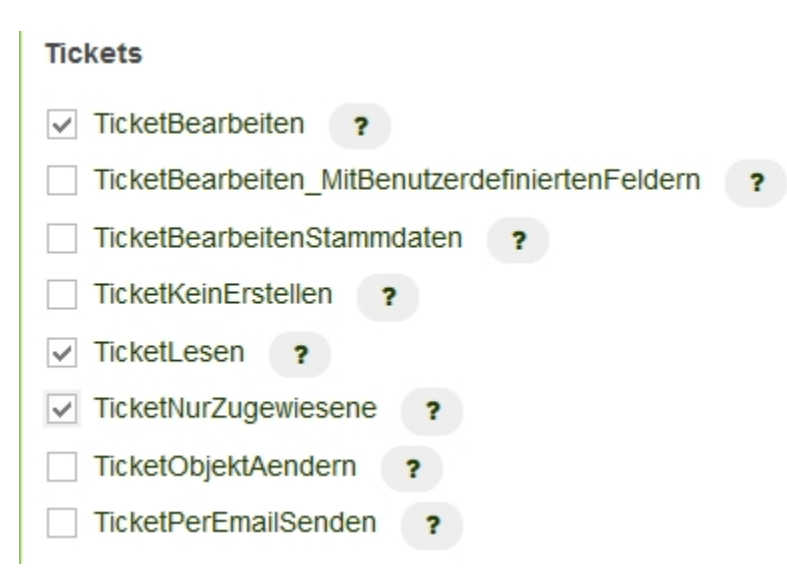

# Die Reinigungskraft soll alle Tickets von Ihrem Revier sehen, auch wenn diese ihr nicht direkt zugewiesen sind.

Im Raumbuch müssen die Reviere ausgewiesen sein. Der Support kann Ihnen die Spalte Revier freischalten.

Es werden die Rechte "Ticket bearbeiten" und "Ticket lesen" benötigt.

In der App kann dann der Filter nach Revier eingestellt werden, im Beispiel "Revier 2".

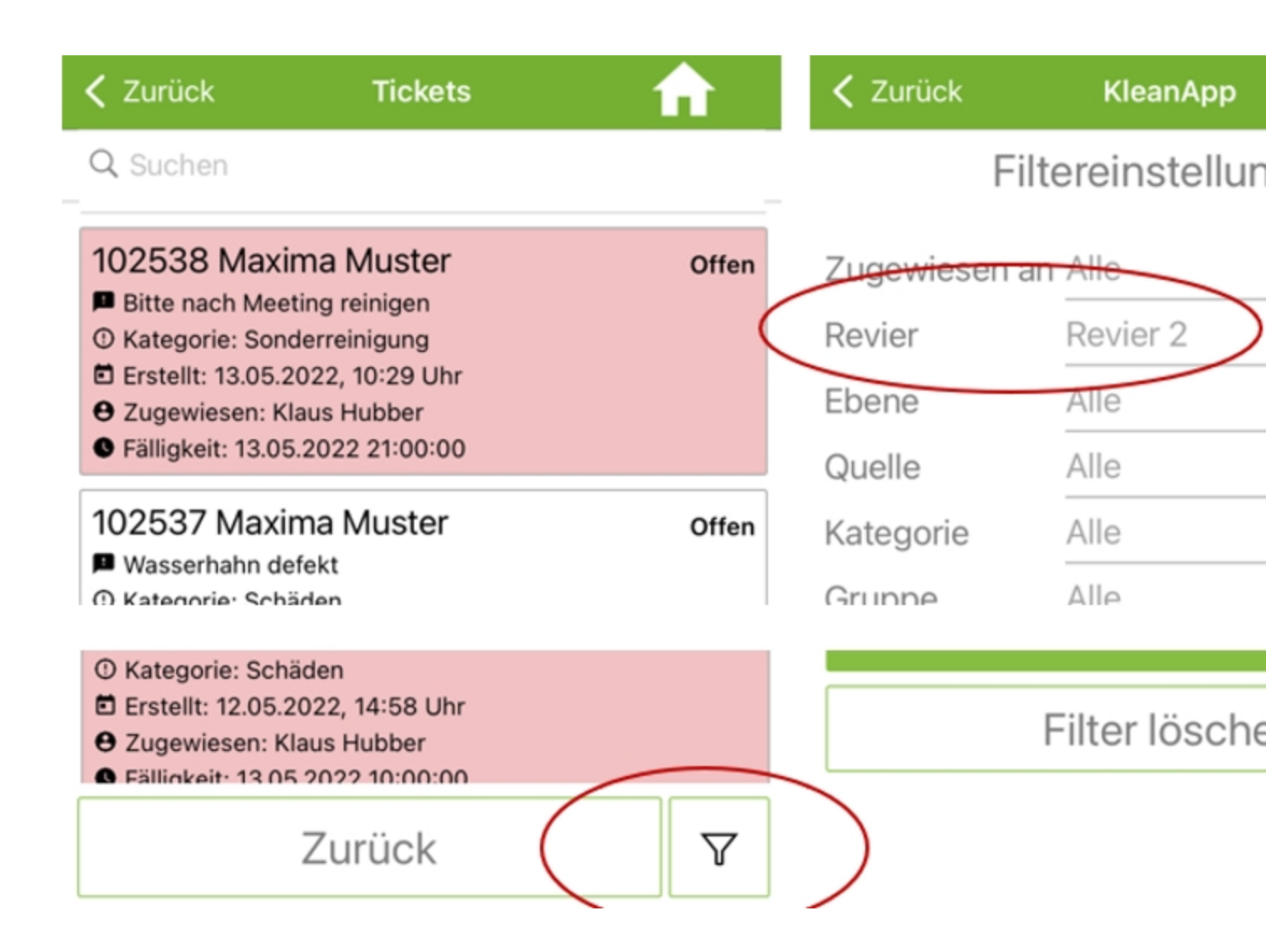

# Die Reinigungskraft soll keine Tickets erstellen (Button Tickets neu entfernen).

Hier in der Rechteverwaltung bei Rubrik Tickets nur "TicketsKeinErstellen" anklicken.

| Tickets                                          |
|--------------------------------------------------|
| TicketBearbeiten ?                               |
| TicketBearbeiten_MitBenutzerdefiniertenFeldern ? |
| TicketBearbeitenStammdaten ?                     |
| ✓ TicketKeinErstellen ?                          |
| TicketLesen ?                                    |
| TicketNurZugewiesene ?                           |
| TicketObjektAendern ?                            |
| TicketPerEmailSenden ?                           |

#### Der externe Dienstleister (Handwerker) soll für ein oder mehrere Objekte nur die Tickets der Kategorie "Heizung/Sanitär" sehen.

Gehen Sie in der Benutzerverwaltung -> beim Benutzer auf bearbeiten -> Tab "Zuweisung Tickets"

Hier können Sie auf der rechten Seite unter Freigegebene Ticketkategorien bei der Kategorie "Heizung/Sanitär" Lesen und Erstellen eingeben.

### Benutzer Max Theo Mustermann bearbeiten

| Stammdaten          | Objektzuordnung | Einsatzdaten   | Abwesenheiten     | Untergeordnete Mi | tarbeiter                |
|---------------------|-----------------|----------------|-------------------|-------------------|--------------------------|
| Schulungen V        | ertretung Bena  | chrichtigungen | Zuweisung Tickets | Zeiterfassung     | Kontakte                 |
| Automatische 2      | Zuweisung der T | īckets nach Ti | icketkategorie    | Freigeg           | jebene Tic<br>i angezeig |
| Objekt              |                 | Katego         | rie               | Katego            | orie                     |
| 123456 - Büro Test  | Wating Sieben   | Bitte wa       | ählen             | Nicht zu          | gewiesene Tic            |
| 123569 - Kindergart | en Walting EINS | Bitte wa       | ählen             | Allg. Info        | ormation                 |
| 123580 - Büro Ingol | stadt Stadt     | Bitte wa       | ählen             | Bestellu          | ng                       |
| 123658 - Bürokomp   | lex Vogel       | Bitte wa       | ählen             | C-Reinig          | Jung                     |
| 125501 - Klinikum I | EINS            | Bitte wa       | ählen             | Heizung           | /Sanitär                 |
| 125502 - Klinikum 2 | ZWEI            | Bitte wa       | ählen             | Reinigur          | ıgsanforderung           |
| 125896 - Büro Walt  | ing Mitte       | Bitte wa       | ählen             | Reklama           | ation                    |
| 050000 01 1         |                 |                |                   |                   |                          |

# Ein Kunde soll den Status seiner Tickets einsehen können - ohne KleanApp Zugang

Eine Anleitung finden Sie hier: https://www.kleanapp.net/de/Knowledgebase/View/582 Die Ticketkategorie soll so eingestellt werden, dass lediglich ausgewählte Benutzergruppen das Anlegen, Zuweisen oder Ändern der Fälligkeit erlaubt ist.

Eine Anleitung finden Sie hier: https://www.kleanapp.net/de/Knowledgebase/View/633

## Ein Kunde soll alle Tickets seines Objektes sehen und bearbeiten dürfen.

Sie legen den Kunden als Benutzer in KleanApp an und achten darauf, das Sie ihm nur sein bzw. seine Objekte freigeben.

Bei den Rechten vergeben Sie folgende:

| Stammdaten                          |
|-------------------------------------|
| Name                                |
| Kunde                               |
| Rechte für eingeschränkte Lizenz    |
| Allgemein                           |
| AppVerwenden ?                      |
| BerichtsdesignerIndividualbericht ? |
| CovidCheckEigenkontrolle ?          |
| CovidCheckPrüfer ?                  |
| Dashboarddesigner ?                 |
| KeineAusgabeNamen ?                 |
| RaumscanZuweisen ?                  |
| VebsiteLogin ?                      |

#### App verwenden

Webseite verwenden

KeineAusgabeNamen (optional)

#### und folgende:

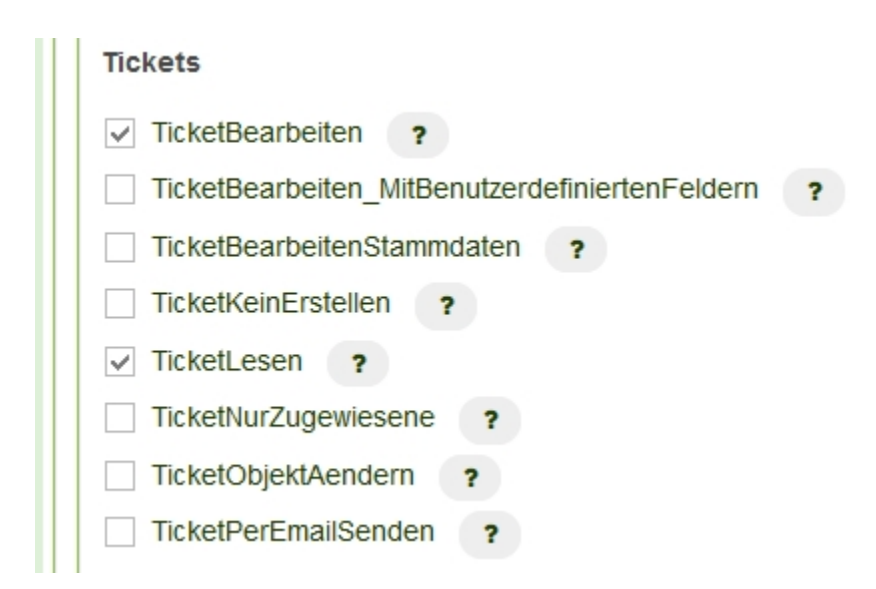

# Ein Kunde soll alle Tickets seines Objektes sehen, diese aber <u>nicht</u> bearbeiten dürfen.

Vergeben Sie der Rechtegruppe "Kunde" folgende Rechte:

App verwenden

WebsiteLogin

Tickets lesen

#### Ein Kunde soll nur die Tickets seines Objektes und einer einzigen Ticketkategorie sehen und bearbeiten dürfen.

Vergeben Sie der Rechtegruppe "Kunde" folgende Rechte:

App verwenden

WebsiteLogin

Tickets lesen

und stellen Sie folgendes ein:

## Wenn ein Ticket nach 4 Stunden noch im Status "offen" ist, soll einen Eskalation an den Vorgesetzten verschickt werden.

Diese Einstellung können Sie pro Ticketkategorie vornehmen:

Stammdaten -> Ticketkategorien -> Kategorie wählen (bearbeiten) -> Tab "Workflow" -> Button "Eskalation bearbeiten"

| Katego     | orie Tickets | system Schäden                                               | bearbeiten           |                   |
|------------|--------------|--------------------------------------------------------------|----------------------|-------------------|
| Stammdaten | Workflow     | Rechte Ticketsystem Felder                                   | Freigabe Mitarbeiter | Zuweisung Tickets |
| Workflow   |              |                                                              |                      |                   |
| Status     | \$           | Nachfolger 🔶                                                 | Automatischer Akti   | onswechsel 💡 🔶    |
| Offen      | х т          | × Erledigt ×<br>× Erledigt (Nachweis offen)<br>× Geschlossen | Keine                | x *               |

Hier können dann E-Mails hinterlegt werden.

### Eskalation bearbeiten

Speichern

| Benachrichtigung nach    |   |   |
|--------------------------|---|---|
| 4 Stunden                | × | Ŧ |
| Art der Benachrichtigung |   |   |
| Email                    | × | Ŧ |
| Email-Benachrichtigung   |   |   |
| chef@kleanapp.de         |   |   |
|                          |   |   |

#### Wenn ein Ticket den Status "offen" hat, soll es automatisch nach 4 Stunden auf "In Bearbeitung" gesetzt werden.

Diese Einstellung können Sie pro Ticketkategorie vornehmen:

Stammdaten -> Ticketkategorien -> Kategorie wählen (bearbeiten) -> Tab "Workflow"

Hier im Beispiel wird das Ticket nach 4 Stunden automatisch auf "In Bearbeitung" gesetzte, wenn der Status dann noch "offen" ist.

| Stammdaten Wor | kflow | Rechte Ticketsystem Felder                                                       | Freigabe Mitarbeiter | Zuweisung Tickets |
|----------------|-------|----------------------------------------------------------------------------------|----------------------|-------------------|
| Vorkflow       |       |                                                                                  |                      |                   |
| Status         | × A   | Nachfolger                                                                       | Automatischer Aktio  | onswechsel ?      |
| Offen          | × *   | × Erledigt ×<br>× Erledigt (Nachweis offen)<br>× Geschlossen<br>× In Bearbeitung | Keine                | x *               |
| In Bearbeitung | х т   | × Erledigt ×<br>× Erledigt (Nachweis offen)<br>× Geschlossen × Offen             | 4 Stunden            | х т               |

#### **Ein Ticket wurde erledigt, nach 30 Tagen/6 Monaten etc. soll das System automatisch ein neues Ticket erstellen** (z.B. Wartung Feuerlöscher; Glasreinigung)

Katagoria Tickotsystem Schäden hearbeiten

Stammdaten -> gewünschte Ticketkategorie wählen (bearbeiten) -> dann s.h. rechte Seite oben:

|   | Wiedervorlage / Neuanlage |   | nach Tagen | Basis        |
|---|---------------------------|---|------------|--------------|
| X | Erledigt                  | ~ | 30         | Erstelldatum |
| 1 |                           |   |            |              |

### Der Ersteller des Tickets soll uns als Dienstleister nach erledigtem Ticket bewerten können.

Stammdaten -> gewünschte Ticketkategorie wählen (bearbeiten) -> dann s.h. rechte Seite:

|          |   | liacii lageli | Dasis        |
|----------|---|---------------|--------------|
| Erledigt | ~ | 30            | Erstelldatur |

#### Für alle Tickets der Kategorie Reklamation möchten wir eine Erledigungsfrist von 120 Minuten bzw. einen feste Zeit einstellen.

Stammdaten -> gewünschte Ticketkategorie wählen (bearbeiten) -> dann s.h. rechte Seite oben:

| Erledigungsfrist (Minuten) - 0: inaktiv    |
|--------------------------------------------|
| 120                                        |
| Erledigungsfrist (feste Zeit) - 0: inaktiv |
| Keine Auswahl                              |
|                                            |

Sie geben eine feste Zeit ein:

Erledigungsfrist (Minuten) - 0: inaktiv

Erledigungsfrist

Erledigungsfrist (feste Zeit) - 0: inaktiv

14:00

## Vor Fälligkeit der Tickets soll eine E-Mail an die Vorgesetzten versendet werden.

Stammdaten -> gewünschte Ticketkategorie wählen (bearbeiten) -> dann s.h. rechte Seite:

Benachrichtigung vor Fälligkeit: In diesem Beispiel wird 4 Stunden vor Fälligkeit einen Benachrichtigung verschickt.

| Benachrichtigung vor Fälligkeit<br>4 Stunden |   |                                                    |
|----------------------------------------------|---|----------------------------------------------------|
| Benachrichtigung überfällige Tickets         | , | Benachrichtigung per E-Mail an (überfällige Ticker |
| 4 olunden                                    |   |                                                    |

Mehrere Personen sollen über Tickets, die bereits mehr als 4 Stunden überfällig sind, benachrichtigt werden Stammdaten -> Ticketkategorie -> gewünschte Ticketkategorie wählen (bearbeiten) -> dann s.h. rechte Seite:

Benachrichtigung vor Fälligkeit: In diesem Beispiel wird 4 Stunden vor Fälligkeit einen Benachrichtigung verschickt.

| Benachrichtigung vor Fälligkeit      |                                                                                            |
|--------------------------------------|--------------------------------------------------------------------------------------------|
| Automatisch                          |                                                                                            |
| Benachrichtigung überfällige Tickets | Benachrichtigung per E-Mail an (überfällige Ticket     Senjamin Blümchen × Fred Feuerstein |

## Die Ticketkategorie "Information - Intern" soll über den QR-Code oder Link nicht zur Auswahl angezeigt werden.

Stammdaten -> Ticketkategorie -> gewünschte Ticketkategorie wählen (bearbeiten), dann unter dem Punkt "Freigabe durch das erstellen von anonymen Personen (über Qr-Code und Link)" auf "Nein" setzen.

### Kategorie Ticketsystem Information - Intern bearbeiten

| Stammdaten Workflow                                          | Rechte Ticketsystem Felder | Freigabe Mita | rbeiter Zuweisung Tickets |
|--------------------------------------------------------------|----------------------------|---------------|---------------------------|
| Stammdaten                                                   |                            |               |                           |
| Name                                                         |                            |               |                           |
| Information - Intern                                         |                            |               |                           |
| Zugelassene Objektgruppen                                    |                            |               |                           |
| × Verwaltung SÜD                                             |                            |               |                           |
| Ticketkategoriegruppe                                        |                            |               |                           |
| Keine Auswahl                                                |                            |               |                           |
| Freigabe für das Erstellen du<br>anonyme Personen            | Irch Nein                  |               |                           |
| Bei nicht-Admins nur erstellte<br>zugewiesene Tickets zeigen | e und Nein                 |               |                           |
| Aktiv ?                                                      | Ja                         |               |                           |
| Automatisch der Objektleitun                                 | g Ja                       |               |                           |
| Kopieren nach Kunde                                          |                            | Abbrechen     | Speichern                 |
| Bitte wählen                                                 | х т                        |               |                           |

### Wie kann der Workflow für eine Ticketkategorie angepasst werden

Eine ausführliche Beschreiben finden Sie hier: https://www.kleanapp.net/de/Knowledgebase/View/381

#### Wir benötigen zusätzliche Eingabefelder im Ticketsystem

Wir können Ihnen zusätzliche benutzerdefinierte Felder im Ticketsystem erstellen. Diese können dann beim erstellen des Tickets oder im weiteren Verlauf ausgefüllt werden. Die benutzerdefinierten Felder finden Sie unter dem Punkt "Weitere Angaben":

| NAME ADRESSE   Maxima Muster Optional   TELEFON E-MAIL   Optional - für SMS-Benachrichtigungen test@kleanapp.de   Wet titt Ihr Anliegen auf?   Bitte Objekt wählen     Was ist Ihr Anliegen?   KATEGORIE   FÄLLIGKEIT SDATUM   Sonderreinigung     * •   Bitte versuchen Sie in einer knappen Beschreibung Ihr Anliegen zu formulieren. Je genauer die Angaben sin besser und schneller können wir Ihnen helfen.   Wettrere ANGABEN   Menge (Sid.)   0,0000   Menge (m <sup>2</sup> )   0,0000   Material                                                                                                    | NAME ADRESSE   Maxima Muster Optional   TELEFON E-MAIL   Optional - für SMS-Benachrichtigungen test@kleanapp.de   Stitt Ihr Anliegen auf?   Bitte Objekt wählen   Sonderreinigung   XATEGORIE   FÄLLIGKEIT SDATUM   Sonderreinigung   x   Bitte versuchen Sie in einer knappen Beschreibung ihr Anliegen zu formulieren. Je genauer die Angaben sind, besser und schneller können wir Ihnen helfen.   WEITERE ANGABEN Menge (m <sup>2</sup> )  0.0000 Material  Auftrag abgeschlossen? Nein                                                                                                    |                                                                                                    |
|----------------------------------------------------------------------------------------------------|----------------------------------------------------------------------------------------------------|----------------------------------------------------------------------------------------------------|
| Maxima Muster   Optional   TELEFON   Coptional - für SMS-Benachrichtigungen   test@kleanapp.de    Se tritt hr Anliegen au?   Bitte Objekt wählen    Sonderreinigung * -   FÄLLIGKEIT SDATUM   Sonderreinigung * -    Bitte versuchen Sie in einer knappen Beschreibung hr Anliegen zu formulieren. Je genauer die Angaben sin besser und schneller können wir ihnen helfen.   Bitte Versuchen Sie in einer knappen Beschreibung hr Anliegen zu formulieren. Je genauer die Angaben sin besser und schneller können wir ihnen helfen.    WEITERE ANGABEN   Menge (Std.)   0,0000   Menge (m <sup>2</sup> )   0,0000   Material                                                                                                    | Maxima Muster     Optional     TELEFON   Dytional - für SMS-Benachrichtigungen     E-MAIL   Optional - für SMS-Benachrichtigungen     Istilt Anliegen auf?     Bitte Objekt wählen     az ist Ihr Anliegen?   KATEGORIE   Sonderreinigung     XateGORIE      Bitte versuchen Sie in einer knappen Beschreibung Ihr Anliegen zu formulieren. Je genauer die Angaben sind, besser und schneller können wir Ihnen helfen.   WEITERE ANGABEN   Menge (Std.)   0,0000   Material   Keine Auswahl   Auftrag abgeschlossen?                                                                                                    | ADRESSE                                                                                                    |
| TELEFON E-MAIL   Optional - für SMS-Benachrichtigungen test@kleanapp.de     We tritt hr Anliegen auf?   Bitte Objekt wählen     Vas ist hr Anliegen?   KATEGORIE   FÄLLIGKEIT SDATUM   Sonderreinigung   × ~   Bitte versuchen Sie in einer knappen Beschreibung hr Anliegen zu formulieren. Je genauer die Angaben sin besser und schneller können wir ihnen helfen.   Image (std.)   Menge (std.)   Menge (m <sup>2</sup> )   Menge (m <sup>2</sup> )   Material   Keine Auswahl                                                                                                    | TELEFON E-MAIL   Optional - für SMS-Benachrichtigungen test@kkenapp.de     g ritt Ihr Anliegen aur?     Bitte Objekt wählen     az ist Ihr Anliegen?     KATEGORIE   FÄLLIGKEIT SDATUM   Sonderreinigung     × ~   Bitte versuchen Sie in einer knappen Beschreibung Ihr Anliegen zu formulieren. Je genauer die Angaben sind, besser und schneller können wir Ihnen helfen.   Image (Std.)     Menge (Std.)   Menge (Std.)   Menge (Std.)   Menge (Std.)   Menge (Std.)   Menge (Std.)   Menge (Std.)   Menge (Std.)   Menge (Std.)   Menge (Std.)   Menge (Std.)   Menge (Std.)   Menge (Std.)   Menge (Std.)   Menge (Std.)   Menge (Std.)   Menge (Std.)   Menge (std.)   Menge (std.) <td< td=""><td>Optional</td></td<> | Optional                                                                                                    |
| Optional - für SMS-Benachrichtigungen   Wog tritt Ihr Anliegen auf?   Bitte Objekt wählen   Was ist Ihr Anliegen?   KATEGORIE   FÅLLIGKEIT SDATUM   Sonderreinigung   × •   Bitte versuchen Sie in einer knappen Beschreibung Ihr Anliegen zu formulieren. Je genauer die Angaben sin besser und schneller können wir Ihnen helfen.   Image Bid aufnehmen   WEITERE ANGABEN   Menge (Std.)   Menge (Std.)   Material   Keine Ausswahl                                                                                                    | Optional - für SMS-Benachrichtigungen     test@kleanapp.de     test@kleanapp.de <t< td=""><td>E-MAIL</td></t<>                                                                                                    | E-MAIL                                                                                                    |
| Ag tritt Ihr Anliegen auf?   Bitte Objekt wählen   Zas tst Ihr Anliegen?   KATEGORIE   Sonderreinigung   × •   Bitte versuchen Sie in einer knappen Beschreibung Ihr Anliegen zu formulieren. Je genauer die Angaben sin besser und schneller können wir Ihnen helfen.   Bitd aufnehmen   WEITERE ANGABEN   Menge (Std.)   0,0000   Menge (m <sup>2</sup> )   0,0000   Material                                                                                                    | g trit Ihr Anliegen auf?<br>Bitte Objekt wählen  as ist hr Anliegen?  KATEGORIE FÄLLIGKEITSDATUM Sonderreinigung × -  Bitte versuchen Sie in einer knappen Beschreibung Ihr Anliegen zu formulieren. Je genauer die Angaben sind,<br>besser und schneller können wir Ihnen helfen.  Bitte Versuchen Sie in einer knappen Beschreibung Ihr Anliegen zu formulieren. Je genauer die Angaben sind,<br>besser und schneller können wir Ihnen helfen.  WETTERE ANGABEN Menge (m <sup>2</sup> ) 0,0000 Meterial Keine Auswahl Auftrag abgeschlossen? Nein                                                                                                    | test@kleanapp.de                                                                                            |
| Bitte Objekt wählen         Was ist Ihr Anliegen?         KATEGORIE       FÄLLIGKEIT SDATUM         Sonderreinigung       × ~         Bitte versuchen Sie in einer knappen Beschreibung Ihr Anliegen zu formulieren. Je genauer die Angaben sin besser und schneller können wir Ihnen helfen.         Bitd aufnehmen       © Bid aufnehmen (2)         WEITERE ANGABEN         Menge (Std.)       0,0000         Menge (m²)       0,0000         Material       Keine Auswahl                                                                                                    | Bitte Objekt wählen     az ist hr Anliegen?     KATEGORIE   FÄLLIGKEIT SDATUM   Sonderreinigung     X   Bitte versuchen Sie in einer knappen Beschreibung hr Anliegen zu formulieren. Je genauer die Angaben sind, besser und schneller können wir Ihnen helfen.   Bitte versuchen Sie in einer knappen Beschreibung hr Anliegen zu formulieren. Je genauer die Angaben sind, besser und schneller können wir Ihnen helfen.     WEITERE ANGABEN   Menge (Std.)   0,0000   Metrial   Keine Auswahl   Auftrag abgeschlossen?                                                                                                    |                                                                                                    |
| Azy ist Ihr Anliegen?     KATEGORIE     Sonderreinigung     × •     Bitte versuchen Sie in einer knappen Beschreibung Ihr Anliegen zu formulieren. Je genauer die Angaben sin besser und schneller können wir Ihnen helfen.     Bitte versuchen Sie in einer knappen Beschreibung Ihr Anliegen zu formulieren. Je genauer die Angaben sin besser und schneller können wir Ihnen helfen.     Bitd aufnehmen     WEITERE ANGABEN   Menge (Std.)   0,0000   Menge (m <sup>2</sup> )   0,0000   Material                                                                                                    | At EGORIE FÅLLIGKEIT SDATUM   Sonderreinigung * •   Bitte versuchen Sie in einer knappen Beschreibung Ihr Anliegen zu formulieren. Je genauer die Angaben sind, besser und schneller können wir Ihnen helfen.   Bitd aufnehmen   Bid aufnehmen   WEITERE ANGABEN   Menge (Std.)   0,0000   Material   Keine Auswahl   Auftrag abgeschlossen?                                                                                                    |                                                                                                    |
| KATEGORIE FÄLLIGKEIT SDATUM   Sonderreinigung × •   Bitte versuchen Sie in einer knappen Beschreibung hr Anliegen zu formulieren. Je genauer die Angaben sin besser und schneller können wir Ihnen helfen.   Bitte versuchen Sie in einer knappen Beschreibung hr Anliegen zu formulieren. Je genauer die Angaben sin besser und schneller können wir Ihnen helfen.   Bitte versuchen Sie in einer knappen Beschreibung hr Anliegen zu formulieren. Je genauer die Angaben sin besser und schneller können wir Ihnen helfen.   Bitte versuchen Sie in einer knappen Beschreibung hr Anliegen zu formulieren. Je genauer die Angaben sin besser und schneller können wir Ihnen helfen.   Bitte versuchen Sie in einer knappen Beschreibung hr Anliegen zu formulieren. Je genauer die Angaben sin besser und schneller können wir Ihnen helfen.   Bitte versuchen Sie in einer knappen Beschreibung hr Anliegen zu formulieren. Je genauer die Angaben sin besser und schneller können wir Ihnen helfen.   Bitte versuchen Sie in einer knappen Beschreibung hr Anliegen zu formulieren. Je genauer die Angaben sin besser und schneller können wir Ihnen helfen.   WEITERE ANGABEN   Menge (Std.)   Menge (m <sup>2</sup> )   0,0000   Material | KATEGORIE FÄLLIGKEIT SDATUM   Sonderreinigung ×   Bitte versuchen Sie in einer knappen Beschreibung hr Anliegen zu formulieren. Je genauer die Angaben sind, besser und schneller können wir Ihnen helfen.   Bitd aufnehmen   Bitd aufnehmen   Bitd aufnehmen   WEITERE ANGABEN   Menge (Std.)   0,0000   Material   Auftrag abgeschlossen?                                                                                                    |                                                                                                    |
| Sonderreinigung     Bitte versuchen Sie in einer knappen Beschreibung Ihr Anliegen zu formulieren. Je genauer die Angaben sin besser und schneller können wir Ihnen helfen.     Bild aufnehmen   Bild aufnehmen   Bild aufnehmen     WEITERE ANGABEN   Menge (Std.)   0,0000   Menge (m²)   0,0000   Material     Keine Auswahl                                                                                                    | Sonderreinigung     Bitte versuchen Sie in einer knappen Beschreibung Ihr Anliegen zu formulieren. Je genauer die Angaben sind, besser und schneller können wir Ihnen helfen.     Bild aufnehmen     Bild aufnehmen     WEITERE ANGABEN   Menge (Std.)   0,0000   Menge (m*)   0,0000   Material   Auftrag abgeschlossen?                                                                                                    | FÄLLIGKEITSDATUM                                                                                            |
| Bitte versuchen Sie in einer knappen Beschreibung Ihr Anliegen zu formulieren. Je genauer die Angaben sin besser und schneller können wir Ihnen helfen.                                                                                                    | Bitte versuchen Sie in einer knappen Beschreibung Ihr Anliegen zu formulieren. Je genauer die Angaben sind, besser und schneller können wir Ihnen helfen.                                                                                                    | × -                                                                                                    |
| WEITERE ANGABEN       Menge (Std.)       Menge (m²)       0,0000       Material                                                                                                    | WEITERE ANGABEN         Menge (Std.)         Menge (m²)         Ø,0000         Material         Auftrag abgeschlossen?                                                                                                    |                                                                                                    |
| Menge (m²) 0,0000<br>Material Keine Auswahl                                                                                                    | Menge (m²)     0,0000       Material     Keine Auswahl       Auftrag abgeschlossen?     Nein                                                                                                    | Bild aufnehmen (2) Bild aufnehmen                                                                           |
| Material Keine Auswahl                                                                                                    | Material Keine Auswahl Auftrag abgeschlossen? Nein                                                                                                    | Bild aufnehmen (2) Bild aufnehme                                                                            |
|                                                                                                    | Auftrag abgeschlossen? Nein                                                                                                    | <ul> <li>Bild aufnehmen (2)</li> <li>Bild aufnehme</li> <li>Bild aufnehme</li> </ul>                        |
| Auftrag abgeschlossen? Nein                                                                                                    |                                                                                                    | <ul> <li>Bild aufnehmen (2)</li> <li>Bild aufnehme</li> <li>Bild aufnehme</li> <li>Bild aufnehme</li> </ul> |
|                                                                                                    |                                                                                                    | Bild aufnehmen (2) Bild aufnehmen (2) Bild aufnehmen (2) Bild aufnehmen (2)                                 |
| Bild aufnehmen  WEITERE ANGABEN  Menge (Std.)  Menge (m²)  Material  Ke                                                                                                    | Bild aufnehmen         WEITERE ANGABEN         Menge (Std.)       0,0         Menge (m²)       0,0         Material       Ke         Auftrag abgeschlossen?       Ne                                                                                                    |                                                                                                    |

#### Die zusätzlichen Felder im Ticketsystem sollen nicht bei jeder Kategorie angezeigt werden

Unter Stammdaten -> Ticketkategorie -> Kategorie wählen (auf bearbeiten gehen) -> Tab "Rechte Ticketsystem Felder"

Hier können Sie pro Rechtegruppe anklicken, ob das jeweilige Feld Angezeigt werden soll und ob der Nutzer dieser Rechtegruppe das Feld bearbeiten darf.

### Kategorie Ticketsystem Sonderreinigung bearbeiten

Rechte Ticketsystem Felder

Stammdaten

Workflow

| Berechtigungen für die Benutzerdefinierten Felder im Ticketsystem für Kategorie Sonderreinigung |                         |                                     |                                    |  |
|-------------------------------------------------------------------------------------------------|-------------------------|-------------------------------------|------------------------------------|--|
|                                                                                                 | Auftrag abgeschlossen?  | Bestätigter Corona Verdacht<br>Alle | Corona Verdacht; Testergeb<br>Alle |  |
| Rechtegruppe                                                                                    | Keine                   | Keine                               | Keine                              |  |
| Bereichsleitung                                                                                 | Anzeigen 🗸 Bearbeiten 🗸 | Anzeigen Bearbeiten                 | Anzeigen Bearbeiten                |  |
| DL + Ticket                                                                                     | Anzeigen 🗸 Bearbeiten 🗸 | Anzeigen Bearbeiten                 | Anzeigen Bearbeiten                |  |
| Hausmeister-/Winterdienst                                                                       | Anzeigen 🗸 Bearbeiten 🗸 | Anzeigen Bearbeiten                 | Anzeigen Bearbeiten                |  |
| Kunde                                                                                           | Anzeigen 🗸 Bearbeiten 🗸 | Anzeigen Bearbeiten                 | Anzeigen Bearbeiten                |  |
| Kunde + Ticket                                                                                  | Anzeigen 🗸 Bearbeiten 🗸 | Anzeigen Bearbeiten                 | Anzeigen Bearbeiten                |  |
| Kunde FK                                                                                        | Anzeigen 🗸 Bearbeiten 🗸 | Anzeigen 🗸 Bearbeiten 🗸             | Anzeigen 🗸 Bearbeiten 🗸            |  |
| Mitarbeiter nur Formulare                                                                       | Anzeigen 🗸 Bearbeiten 🗸 | Anzeigen Bearbeiten                 | Anzeigen Bearbeiten                |  |
| Objektleitung                                                                                   | Anzeigen 🗸 Bearbeiten 🗸 | Anzeigen Bearbeiten                 | Anzeigen Bearbeiten                |  |
| Reing. Kraft                                                                                    | Anzeigen 🗸 Bearbeiten 🗸 | Anzeigen Bearbeiten                 | Anzeigen Bearbeiten                |  |
| Reinigungskraft                                                                                 | Anzeigen 🗸 Bearbeiten 🗸 | Anzeigen Bearbeiten                 | Anzeigen Bearbeiten                |  |

Freigabe Mitarbeiter

Zuweisung Tickets

**Für alle Objekte der Objektgruppe "Verwaltung Nord" sollen nur die Bereichsleitung und die Objektleitung Ticktes auf den Status "Abrechnung" setzen dürfen.** Kunden und Reinigungskräfte sollen dieses Recht nicht haben.

Stammdaten -> Objektegruppen -> Objektgruppe wählen (auf bearbeiten gehen) -> Tab "Rechte Ticketsystem Status"

In dem Beispiel haben nur Benutzer der Rechtegruppe "Bereichsleitung" und "Objektleitung" den Status "Abrechnung" im Ticketsystem zur Auswahl.

### Objektgruppe 'Verwaltung NORD' bearbeiten

Stammdaten

Objektzuordnung

Rechte Ticketsystem Status

Zugewiesene Mitarbeiter

#### Berechtigungen für das Ticketsystem für Objektgruppe Verwaltung NORD

| Ticketkategoriegruppe<br>'Angebot' | Abrechnung<br>Alle<br>Keine | Erledigt<br>Alle<br>Keine |
|------------------------------------|-----------------------------|---------------------------|
| Bereichsleitung                    |                             |                           |
| DL + Tidket                        |                             |                           |
| Hausmeister-/Winterdienst          |                             |                           |
| Kunde                              |                             |                           |
| Kunde + Ticket                     |                             |                           |
| Kunde FK                           |                             |                           |
| Objektleitung K                    | ✓                           |                           |
| Reing. Kraft                       |                             |                           |
| Reinigungskraft                    |                             |                           |